# **Customer Deposits – GST Implications**

### Overview

This document has been compiled to explain in detail the options available to an Automation user when processing customer deposits. Our prime aim is to clarify the processing of the GST component for funds received prior to a job being completed or commenced.

Essentially there are 2 options, pay the GST on receipt of funds so the payment falls into the tax quarter when it was received. Alternatively place the client's account into credit and apply the payments when the job card is finalised and converted to a tax invoice, the GST will then be payable in the quarter the invoice was created.

It is our understanding both options are Australian Tax Office compliant when reporting GST on a cash or accrual basis. Below is the ATO ruling on the receipt and subsequent GST payment for deposits received, this advise is current as of April 2023, however we suggest you check the ruling with your tax advisor or directly with the ATO.

# **ATO Policy**

GST is **not** payable when a deposit that is subject to forfeiture is received. It only becomes payable when a client pays for the goods or services or the deposit is forfeited. In other words, you don't charge GST when the deposit is paid, but rather when the client pays for the goods or services.

You only pay GST on the deposit itself if it is forfeited, meaning you would pay 10% of the deposit to the ATO in the period it is forfeited.

This document will explain in detail how to process payments for both scenarios

# Option 1.

#### **GST Payable In The Receipt Period**

**Introduction:** This scenario requires you to create a charge invoice for the deposit using a catalogue line-item titled **deposits received**. The item has no cost and we suggest no fixed retail as the values received will vary, place the item on the charge invoice edit the value to be what is received, close the transaction so it becomes a tax invoice, then apply the monies paid.

**Creating A Deposit Item:** Go to your parts listing, select new from the bottom of the list and create a catalogue item as per the screenshot below:

| Select a Category                |                | ×                       | Part Form                                                   |
|----------------------------------|----------------|-------------------------|-------------------------------------------------------------|
| Category                         | Grouping       | Markup ^                | Part Deposite Received Part No. DEPP                        |
| Fuel Caps                        | Parts          |                         | Part joeposis Received                                      |
| Fuels                            | Parts          |                         | Details Purchasing Sales Adjustments Allocations Comments   |
| Gasket                           | Parts          |                         |                                                             |
| General Accounts                 | Parts          |                         | Type Catalog   Recalc quantity first  Inactive              |
| Deposit Core Charges<br>Deposits | Parts<br>Parts |                         | Category General Accounts - Deposits Cost (Inc. Tax) \$0.00 |
| Environmental Fees               | Parts          |                         | Income Parts Price (Inc. Tax)                               |
| Opening Balances                 | Parts          |                         | COGS Cost Of Goods Sold Standard \$0.00                     |
| Workshop Supplies                | Parts          |                         | Wholesale \$0.00                                            |
| Globes                           | Parts          | ~                       | SKU Class Trade \$0.00                                      |
| Search:                          | 0 78 re        | cords 🚺 🗌 Show inactive | Location Tax GST                                            |
| Cancel                           | t New          | Delete OK               | Bar Code Included 🔽                                         |

As you can see, we have also created a sub category for general accounts titled **deposits** which is applied to the part form, save this item to your parts listing.

**Applying To A Charge Invoice:** Go to the invoice option at the top of screen and select charge invoice from the menu, select the client from the list and click on OK (F12).

| nt           | Select a Client     |                   |               |               |                     |            |                  |          |             |   |   | ×      |
|--------------|---------------------|-------------------|---------------|---------------|---------------------|------------|------------------|----------|-------------|---|---|--------|
| First Name A | Client/Company      | Account No        | Home Phone    | Work Phone    | Mobile              | Mobile 2   | Addr             | Discount | Balance A/C |   | M | ^      |
| Dave 7       | Beecroft [@]        | 7                 | (0427) 994559 |               |                     |            | 150 Crystal      |          | \$121.70    | ľ |   |        |
| 1            | Belmont Salvage     | 19                |               | (08) 94594448 |                     |            | 32 Austin        |          | \$668.00    |   |   |        |
| Sean 1       | Belmont             | 12                | (08) 94514034 |               |                     |            | 9 Fern Place     |          | \$0.00      |   |   |        |
| 4            | Brent sullivan      | 42                |               |               |                     |            |                  |          | \$831.65    |   |   |        |
| Doug 4       | Burgess             | 4                 | (0419) 997763 |               |                     |            | 15 Royal         |          | \$0.00      |   |   |        |
| 1            | Cannington          | 15                |               | (08) 94511477 | 0414371422          |            | 53 Unit 20 Cecil |          | \$0.00      |   |   |        |
| 1            | Corden Car          | 18                |               | (08) 94932693 |                     |            | Lot 15 Victoria  |          | \$0.00      |   |   |        |
| Sam 4        | Dalton [@]          | 40                |               |               | 0423558476          |            |                  |          | -\$100.00   |   |   |        |
| C            | Dennis Nash         | C22               |               | 08 9451 3508  | 0414 371 422        | 0412951377 | 51 Symonds       |          | \$122.30    |   |   |        |
| Megan 4      | Doreen [@]          | 47                |               |               |                     |            |                  |          | \$0.00      |   |   |        |
| Slerb 4      | Glerb               | 48                |               |               | 0422269726          |            |                  |          | \$0.00      |   | 6 |        |
| Setherus 4   | Gliberton [@]       | 44                |               |               |                     |            |                  |          | \$0.00      |   |   |        |
| 3            | Hent                | 30                |               |               |                     |            |                  |          | \$0.00      |   |   |        |
| Fred 2       | Howard [@]          | 26                | 9874 9977     | 9656 9889     | 0413 587 456        |            | 123 Sunshine     |          | \$0.00      | b |   |        |
| John 2       | Jimp [@]            | 28                |               |               |                     |            |                  |          | \$55.00     |   |   | _      |
| 2            | John                | 29                |               |               |                     |            |                  |          | \$0.00      |   |   | $\sim$ |
|              | Search:             | 0 47              | 7 records 🔄   | Show in       | nactive             |            |                  |          |             |   |   |        |
| Edit         |                     |                   |               | Booking       | Vebicles            | Bayment    | Email            | <b>3</b> |             |   | 0 |        |
| 2            | John Search: Cancel | 29<br>47<br>t New | 7 records     | Show ir       | nactive<br>Vehicles | Payment    | Email            | SMS      | \$0.00      |   |   | 0      |

On the open charge invoice, enter the deposit received item by selecting the part button, searching for DEPR (Item) select so the deposits received item is in the parts / labour section, move to the end of the entry and enter the value of the deposit.

| - Gene beals         Doug Byrgs         13 Royd Street, Kennick WA 6107         Hone: (0150) 997753         - Description       Type         Der der Quantity       Rate       Total ([bx.)         DEPR       Deposit Received       Catalog       1 \$353.64       \$353.564       \$35.65 (ST)         Deposit Received       Catalog       1 \$353.64       \$353.564       \$36.36 (ST)       \$900.00         DEPR       Deposit Received       Catalog       1 \$353.64       \$353.564       \$36.36 (ST)       \$900.00         Deposit Received       Catalog       1 \$353.64       \$36.36 (ST)       \$900.00       Field       Field         Summary       Summary       Summary       Stale       Stale       \$35.36       \$35.36         Summary       Summary       Total (bx.)       Total (bx.)       Total (bx.)       \$35.36         Summary       Summary       Total (bx.)       \$35.36       \$35.36       \$35.36         Source:       Source:       Total (bx.)       \$40.00       \$40.00                                                                                                    | 1   | New Charge Invoice - Opened 12/4/23 |                     |                        |                              |                  |                | ×                   |
|----------------------------------------------------------------------------------------------------|-----|-------------------------------------|---------------------|------------------------|------------------------------|------------------|----------------|---------------------|
| Doog Bygess         13 Row/Street, Remick With 6107         Home: (0413) 997763         Parts & Labour         Item       Description         CHARGE       Charge Invalid         DDR       Deposit Received         Catalog       1< \$363.64                                                                                                    | - F | Client Details                      |                     |                        |                              | [                | Work Performed |                     |
| 15 Spryd Street, Kernidk, WA 6107         Home: (0416) 997763         Parts & Labor         (1416) Charge Junkice         Charge Junkice         Charge Junkice         Catalog         1 \$ \$903.644         \$ \$90.00         Parts & Labor         Precise Junkice         Catalog         1 \$ \$903.644         \$ \$90.00         Precise Junkice         Catalog         1 \$ \$903.644         \$ \$90.00         Precise Junkice         Catalog         1 \$ \$903.644         \$ \$90.00         Precise Junkice         Catalog         1 \$ \$903.644         \$ \$90.00         Precise Junkice         Catalog         Catalog         Sammary         Sammary         Total (bx)         Sammary         Total (bx)         Sammary         Total (bx)         Precise Junkice         Sammary         Total (bx)         Precise Junkice         Sammary         Precise Junkice         Sammary         Precise Junkice                                                                                                    |     | Doug Burgess                        |                     |                        |                              |                  |                |                     |
| Hens: (043) 997/53         Parts & Labour         Litem       Description         CHARGE       Charge Invoke         DEPR       Deposit Received         Catalog       1         1       \$363.64       \$363.64       \$36.56         DEPR       Deposit Received       Catalog       1         Add       Secret       900.00       900.00         Secret       Secret       900.00       900.00         Secret       Secret       900.00       900.00         Secret       Secret       900.00       900.00         Secret       Secret       900.00       900.00         Secret       Secret       900.00       900.00         Secret       Secret       900.00       900.00         Secret       Secret       900.00       900.00         Secret       Secret       900.00       900.00         Secret       Secret       900.00       900.00         Secret       Secret       900.00       900.00         Secret       Secret       900.00       900.00         Secret       Secret       900.00       900.00         Secret       Secret <td< td=""><th></th><td>15 Royal Street, Kenwick WA 6107</td><td></td><td></td><td></td><td></td><td></td><td>Add</td></td<>                                                                                                    |     | 15 Royal Street, Kenwick WA 6107    |                     |                        |                              |                  |                | Add                 |
| Participation       Type       Order       Quantity       Rate       Total (Bx.)       Tax Amit Tax Code       Total (Dx.)       FP         CHARGE       Change       1       \$553.64       \$50.00       60.00       FP       FP                                                                                                    |     | Home: (0419) 997763                 |                     |                        |                              |                  |                |                     |
| Item       Description       Type       Order       Quantity       Rate       Tetal (Ex.)       Tax Anti Tax Code       Tetal (Dr.) (P)         CHARGE       Charge       Deposit Received       Catalog       1       \$353.54       \$350.364       \$350.364       \$360.00       Image: Code of the code of the cod                                                                                                    |     | Parts & Labour                      |                     |                        |                              |                  |                |                     |
| Charge Invoice         Service         0         60.00         60.00         60.00         Fill (00)         Fill (00)                                                                                                    |     | Item Description                    | Type Ord            | der Quantity Rate      | Total (Ex.) Tax Amt Tax Code | Total (Inc.) FP  |                | Fixed               |
| UDW     UDB/001 NRCHYED     UDB/001 NRCHYED     UDB/001 NRCHYED     UDB/001 NRCHYED       Notes     Intersection     Notes       Service     Bar     Copy     Paste       Service     Bar     Copy     Paste       Piels     On/off     Labour       Surrer:     *     Report                                                                                                    |     | CHARGE Charge Invoice               | Service             | 0 \$0.00               | \$0.00 \$0.00 GST            | \$0.00           |                | width '             |
| Summary       Ides         Summary       Ides         Summary       Ides         SkRP:       Iden         Orleck       Iden         SkRP:       Iden         Order #:       Total (Bx.)         Score:       Iden         Voter #:       Total (Bx.)         Score:       Iden         Voter #:       Total (Bx.)         Score:       Iden         Voter #:       Score:         Voter #:       Score:         Voter #:                                                                                                    |     | DEPK                                | Catalog             | 1 \$303.04             | \$30.30 (31                  | \$400.00         |                | MICS                |
| Summary       Summary                                                                                                    |     |                                     |                     |                        |                              |                  |                | Check               |
| Summary       Service       Bart       Service       Discunt       Copy       Paste       Piles       On/off       Unice       Tratal (Br.)       Files       On/off       Unice       Tratal (Br.)       Files       On/off       Unice       Tratal (Br.)       Source:       Tata (Br.)       Files                                                                                                    |     |                                     |                     |                        |                              | C                | Notes          |                     |
| Add<br>Fied □<br>Summary<br>Skp? □ Tetal (bx.) 550.54<br>Scree Pert Scan Buy-In Renove Discourt Copy Paste Files On/off Labour Report                                                                                                    |     |                                     |                     |                        |                              |                  |                |                     |
| Summary       Summary       Summary       Service       San       Buy-In       Remove       Decount       Copy       Pate       Files       Onjoff       Labour       Report                                                                                                    |     |                                     |                     |                        |                              |                  |                | Add                 |
| Service     Bury-In     Remove     Discount     Copy     Paste     Files     On/off     Labour     Files     Total (Dr.c.)     5400.00                                                                                                    |     |                                     |                     |                        |                              |                  |                |                     |
| Summary<br>SA(SP:<br>Sam Bay-In Renove Discount Copy Paste Files On/off Labour Report                                                                                                    |     |                                     |                     |                        |                              |                  |                |                     |
| Summary       Summary                                                                                                    |     |                                     |                     |                        |                              |                  |                | Fixed               |
| Summary<br>SAGP:<br>SAGP:<br>Total (Ex.) 4303.64<br>Total (Ex.) 4303.64<br>Tax Total 438.35<br>Source:<br>Tax Total 438.35<br>Source:<br>Tax Total 438.35<br>Source:<br>Tax Total (Dr.) 4400.00<br>Total (Dr.) 4400.00<br>T         |     |                                     |                     |                        |                              |                  |                | width               |
| Summary<br>SA(SP:<br>Sammary<br>SA(SP:<br>Tetal(Ex.) 553.64<br>Total (Ex.) 553.64<br>Total (Ex. |     |                                     |                     |                        |                              |                  |                | ALCO V              |
| Summary         Summary           SASP:         Item Value           Total (Ex.)         550.54           Service         Buy-in Remove         Discount           Copy         Paste         Files           Onjoff         Labour         Report                                                                                                    |     |                                     |                     |                        |                              |                  |                | Check               |
| SASP:         Item         Value           Service         Bart         Scan         Buydin         Remove         Discount         Copy         Paste         Files         Copy         Files         Files         F                                                                                                    |     |                                     |                     |                        |                              | <b>۲</b>         | Summary        |                     |
| Image: Service Bart     Scan     Buy-In     Remove     Discount     Copy     Paste     Files     On/off     Labour     Report                                                                                                    |     |                                     |                     |                        |                              |                  | SA/SP:         | m Value             |
| Image: Service Part Scan     Buy-In     Remove     Discount     Copy     Paste     Files     Image: Service Part Scan     Image: Service Part Scan     Image: Serv                                                                                                    |     |                                     |                     |                        |                              |                  | Order#:        | tal (Ex.) \$363.64  |
| Service Part Scan Buy-In Remove Discount Copy Paste Files On/off Labour Report                                                                                                    |     | 🔌 👔 🖕                               |                     | h   📭   📾              | 6                            | /   🔍   🔒     .  |                | Rounding \$0.00     |
|                                                                                                    |     | Service Part Scan Buy-In            | Remove Discount Cop | py Paste Files         | On/o                         | ff Labour Report | To             | tal (Inc.) \$400.00 |
|                                                                                                    | Ľ   |                                     |                     |                        |                              |                  |                |                     |
|                                                                                                    |     | 0                                   | 2                   | 10h - 12 -             | 🛋 📑 🧷 🗌                      |                  |                |                     |
| Cancel Cancel History and Checklass Print Close Order Notes Email SMS MinAC Save OK                                                                                                    |     | Cancel                              | Clent Vehicle       | history Checklists Pri | int Close Order              | Notes Email S    | SMS MVAC Save  | × I                 |

In our example we have entered \$400.00, next you need to close the transaction and apply the payment. Select Close / Receive payment, the payment receipt form will automatically select the invoice and value, simply finalise with OK (F12)

| 🔞 New Charge  | Invoice - O   | pened 12/4/2   |                 |          |         |             |          |             |                  |              |                                       |                             | 8        |
|---------------|---------------|----------------|-----------------|----------|---------|-------------|----------|-------------|------------------|--------------|---------------------------------------|-----------------------------|----------|
| Client Detail | s             |                |                 |          |         |             |          |             |                  |              | Work Pe                               | erformed                    |          |
| Doug Burgess  |               |                |                 |          |         |             |          |             |                  |              | Close Job                             | ×                           |          |
| 15 Royal Stre | et, Kenwick 1 | WA 6107        |                 |          |         |             |          |             |                  |              | _                                     |                             | Add      |
| Home: (0419)  | 997763        |                |                 |          |         |             |          |             |                  |              | Charge to: Do                         | ug Burgess                  |          |
| Parts & Labo  |               |                |                 |          |         |             |          |             |                  |              | Closing Date: 12                      | /4/23                       |          |
| Item          |               | Description    |                 | Type     | Order   | Quantity    | Rate     | Total (Ex.) | Tax Amt Tax Code | Total (Inc.) | Job Wedness De                        |                             | Eived    |
| CHARGE        |               | Charge Inv     | roice           | Service  |         | 0           | \$0.00   | \$0.00      | \$0.00 GST       | \$0.00       | Job Update Re                         | eport                       | width    |
| DEPR          |               | Deposit Rec    | ceived          | Catalog  |         | 1           | \$363.64 | \$363.64    | \$36.36 GST      | \$400.00     | Client Balance b                      | efore job: \$0.00           | ARCD.    |
|               | 🕲 Payme       | ent Receipt Fo | orm             |          |         |             |          |             |                  |              | Job Retail: \$400<br>Client Balance a | 0.00<br>Ifter job: \$400.00 | Check    |
|               | C             | Client Detail  | ls              |          |         | Payment Del | ails     |             |                  | _            |                                       |                             |          |
|               |               | Client Do      | ua Rusaess      |          |         | Amount      |          | 400.00      | Date 12/4/22     |              |                                       |                             | <b>Q</b> |
|               |               |                | lashala adaraa  |          |         | Allount     |          |             |                  |              |                                       |                             | Add      |
|               |               | <b>Iv</b>      | include subacci | Junks    |         | Media       |          | •           |                  |              |                                       |                             |          |
|               |               | Pay            | ment Terms      |          |         |             |          |             |                  |              |                                       |                             |          |
|               |               | Cur            | tent Balance    | \$0.00   | - 1     |             |          |             |                  |              |                                       | Labour Allocation           |          |
|               |               |                |                 | 10.00    | _       |             |          |             |                  |              |                                       | 20000 10000000              | Fixed    |
|               |               | Una            | allocated       | 190.00   |         | Account     | Undepo   | sited Funds | ***              |              |                                       | Service Reminders           | widen    |
|               |               |                |                 |          |         | Record      |          |             |                  |              |                                       |                             | AECD     |
|               |               |                |                 |          |         |             |          |             |                  | _            |                                       | Make Payment                | Check    |
|               | Payme         | ent Allocatio  | n               |          |         |             |          |             |                  |              |                                       |                             |          |
|               | Date          | lnv#           | Client/         | Company  |         |             | Value    | Paid        | Balance Payment  |              | Invoice                               |                             | Value    |
|               |               | 169            | Burges          | \$       |         |             | \$400.00 | \$400.00    | \$0.00 \$400.00  |              | Print                                 | Email Include check lists   | \$363.64 |
| 2.6           |               |                |                 |          |         |             |          |             |                  |              |                                       | Hide fixed price parts      | \$36.36  |
| <i>3</i>      |               |                |                 |          |         |             |          |             |                  |              |                                       |                             | \$0.00   |
| Service       |               |                |                 |          |         |             |          |             |                  | R            |                                       |                             | \$400.00 |
|               |               |                |                 |          |         |             |          |             |                  |              |                                       |                             |          |
|               |               |                |                 |          |         |             |          |             |                  |              |                                       |                             |          |
|               |               |                |                 |          |         |             |          |             |                  |              |                                       |                             | ]        |
|               |               |                |                 |          |         |             |          |             |                  |              |                                       |                             |          |
|               |               |                |                 |          |         |             |          |             |                  |              |                                       |                             |          |
|               |               |                |                 |          |         |             |          |             |                  |              |                                       |                             |          |
|               |               |                |                 |          |         |             |          |             |                  |              |                                       |                             |          |
|               |               |                |                 |          |         |             |          |             |                  |              |                                       |                             |          |
|               |               |                |                 |          |         |             |          |             |                  |              |                                       |                             |          |
|               |               |                |                 |          |         |             |          |             |                  |              |                                       |                             |          |
|               |               | Allocated      | \$400.00        | Remainde | er \$C  | 1.00        |          | Auto Ap     | ply Hes          | et           |                                       |                             |          |
|               |               |                |                 |          |         |             |          |             |                  |              |                                       |                             |          |
|               |               | 1              |                 | vi       |         | 1           |          |             | . 1 .            |              |                                       |                             |          |
|               | 3             |                | 2               | 21   L   |         |             |          |             | 🔶 🛛 🕥            |              |                                       |                             |          |
|               | Cancel        |                | Pay             | ments    | Receipt | Email       |          |             | OK               | -            |                                       |                             |          |

**GST Calculations Cash & Accrual:** For both cash and accrual GST reporting the transaction has been recorded on the date the payment was actually processed. This is possible as we have created a **TAX INVOICE**, an open job card or open charge invoice is **NOT** a tax invoice it is classed as WIP (Work in progress) so both types of transaction have no posting to the GST payable account.

Tax liability reports (cash & accrual) prior to closing the charge invoice and receipting the \$400.00 payment – GST payable \$0.00

|                       |    |        |                                 | notivos        |            |               |        |
|-----------------------|----|--------|---------------------------------|----------------|------------|---------------|--------|
|                       |    |        | AA Auton                        | hillin         |            |               |        |
|                       |    |        |                                 | Dility         |            |               |        |
|                       |    |        | 12/04/2                         | 2023           |            |               |        |
|                       |    |        | For the period 01/04/23 to      | 12/04/23. Ca   | sh basis.  |               |        |
| Sales & Purchases     |    |        |                                 |                |            |               | -      |
| Sales                 |    |        | Purchases                       |                |            | Tax Component |        |
| Total Sales (Inc Tax) | G1 | \$0.00 | Total Purchases (Inc Tax)       |                | \$0.00     | Sales         | \$0.00 |
| Total Sales (Ex Tax)  |    | \$0.00 | Total Purchases (Ex Tax)        |                | \$0.00     | Purchases     | \$0.00 |
| Tax Free Sales        | G3 | \$0.00 | Tax Free Purchases              |                | \$0.00     |               |        |
|                       |    |        | Capital Purchases (Inc Tax)     | G10            | \$0.00     |               |        |
|                       |    |        | Non-capital Purchases (Inc Tax) | G11            | \$0.00     | Debit/Credit  | \$0.00 |
|                       |    |        | AA Auton                        | notives        |            |               |        |
|                       |    |        |                                 | ionity         |            |               |        |
|                       |    |        | 12/04/2                         | 2023           |            |               |        |
|                       |    |        | For the period 01/04/23 to      | 12/04/23. Accr | ual Basis. |               |        |
| Sales & Purchases     |    |        |                                 |                |            |               |        |
| Sales                 |    |        | Purchases                       |                |            | Tax Component |        |
| Total Sales (Inc Tax) | G1 | \$0.00 | Total Purchases (Inc Tax)       |                | \$0.00     | Sales         | \$0.00 |
| Total Sales (Ex Tax)  |    | \$0.00 | Total Purchases (Ex Tax)        |                | \$0.00     | Purchases     | \$0.00 |
| Tax Free Sales        | G3 | \$0.00 | Tax Free Purchases              |                | \$0.00     |               |        |
|                       |    |        | Capital Purchases (Inc Tax)     | G10            | \$0.00     |               |        |
|                       |    |        | Non-capital Purchases (Inc Tax) | G11            | \$0.00     | Debit/Credit  | \$0.00 |
|                       |    |        |                                 |                |            |               |        |

Tax liability reports (cash & accrual) after closing the charge invoice and receipting the \$400.00 payment – GST payable \$36.36

|                       |    |          | AA Autom                        | notives       |             |               |         |
|-----------------------|----|----------|---------------------------------|---------------|-------------|---------------|---------|
|                       |    |          | Tax Lia                         | bility        |             |               |         |
|                       |    |          | 12/04/2                         | 023           |             |               |         |
|                       |    |          | For the period 01/04/23 to      | 12/04/23. Ca  | sh basis.   |               |         |
| Sales & Purchases     |    |          |                                 |               |             |               |         |
| Sales                 |    |          | Purchases                       |               |             | Tax Component |         |
| Total Sales (Inc Tax) | G1 | \$400.00 | Total Purchases (Inc Tax)       |               | \$0.00      | Sales         | \$38.38 |
| Total Sales (Ex Tax)  |    | \$363.64 | Total Purchases (Ex Tax)        |               | \$0.00      | Purchases     | \$0.00  |
| Tax Free Sales        | G3 | \$0.00   | Tax Free Purchases              |               | \$0.00      |               |         |
|                       |    |          | Capital Purchases (Inc Tax)     | G10           | \$0.00      |               |         |
|                       |    |          | Non-capital Purchases (Inc Tax) | G11           | \$0.00      | Debit/Credit  | \$36.36 |
|                       |    |          | Tax Lia                         | ability       |             |               |         |
|                       |    |          | 12/04/2                         | 2023          |             |               |         |
|                       |    |          | For the period 01/04/23 to      | 12/04/23. Acc | rual Basis. |               |         |
| Sales & Purchases     |    |          |                                 |               |             |               |         |
| Sales                 |    |          | Purchases                       |               |             | Tax Component |         |
| Total Sales (Inc Tax) | G1 | \$400.00 | Total Purchases (Inc Tax)       |               | \$0.00      | Sales         | \$36.36 |
| Total Sales (Ex Tax)  |    | \$363.64 | Total Purchases (Ex Tax)        |               | \$0.00      | Purchases     | \$0.00  |
| Tax Free Sales        | G3 | \$0.00   | Tax Free Purchases              |               | \$0.00      |               |         |
|                       |    |          | Capital Purchases (Inc Tax)     | G10           | \$0.00      |               |         |
|                       |    |          | Non-capital Purchases (Inc Tax) | G11           | \$0.00      | Debit/Credit  | \$36.36 |

By applying this method when receiving deposits, you can report the GST component in the period the deposit was paid.

**Applying The Deposit To A Closed Job:** The final task in this sequence of events is to apply the deposit received to the final invoice. It is suggested that you request your customer keep and present the original deposit invoice when making payment, you can of course always check whether a deposit was received either from the client card / history / jobs or the deposits received part form.

| 🕲 Part Form    |           |                |                         | <b>X</b>  |
|----------------|-----------|----------------|-------------------------|-----------|
| Part Deposit R | leceived  |                | Part No. DEPR           |           |
| Details        | Purchasir | g Sales        | Adjustments Allocations | Comments  |
| Mont           | h to date | ▼ From         | 1/4/23 To 12/4/23       |           |
| Date           | Inv#      | Client/Company | Quantity To             | tal (Inc) |
| 12/4/23        | 169       | Burgess        | (1)* (\$4               | 00.00)*   |

#### Part form record

| <b>8</b> ( | lient Form   |       |         |                    |           |               |                |
|------------|--------------|-------|---------|--------------------|-----------|---------------|----------------|
| Clie       | ent Burges   | s     |         | Private            | Business  | Parent        |                |
|            | Contact Deta | ails  | Profile | History            | Tasks     | Comments Refe | errals Drivers |
| SI         | how: Jobs    | - all | •       |                    | All dates | ▼ From        | To             |
|            | Date         | Job#  | Rego    | Description        |           | Value         | Paid Balance E |
| 1          | 12/4/23      | 169   |         | Charge Invoice     |           | \$400.00 \$4  | \$0.00         |
| 1          | 16/10/02     | 53    | 6GG884  | Drum Brake Service |           | \$189.82 \$1  | \$0.00         |

Client form record.

Place the deposit received item onto the job card and place a – (negative) as a prefix to the value received this will deduct the deposit paid from the total value of the invoice and of course nullify the GST already paid. Close the invoice and receive payment for the balance.

| 🕲 Job #165 | - Opened 25/3/23 - Booked 25/3/23 |            |           |           |            |                |                   |                                       | 6                           | ×    |
|------------|-----------------------------------|------------|-----------|-----------|------------|----------------|-------------------|---------------------------------------|-----------------------------|------|
| Client De  | tails                             |            |           | Vehicle [ | )etails    |                |                   |                                       | Work Done                   |      |
| Doug Bur   | gess                              |            |           | Rego: 6G  | G884 2000  | Ford Falcon Au | I-II 4.0 00/01    | Key Tag: 3214                         | ×                           |      |
| 15 Royal   | Street, Kenwick WA 6107           |            |           | Odo: 775  | 98 Loyalty | 16/10/02 Pc    | pints: 139        |                                       | Add                         |      |
| Home: (0   | 419) 997763                       |            |           |           |            |                |                   |                                       |                             | -    |
| Parts &    | abour                             |            |           |           |            |                |                   |                                       |                             |      |
| Item       | Description .                     | Type       | Order Q   | uantity   | Rate       | Total (Ex.)    | Tax Amt Tax Code  | Total (Inc.) FP                       | Fixed                       |      |
| Rep        | Additional repairs                | Service    |           | 1         | \$114.55   | \$114.55       | \$11.45 GST       | \$126.00                              | width                       |      |
| 104984     | -01 Piston 6l80 1-2-3-4 Clutch    | Catalog    |           | 1         | \$429.00   | \$429.00       | \$42.90 GST       | \$471.90                              | (AECD).                     | 11   |
| 1005-3     | 1 Engine Oil (1 Litre) Castro     | Inventory  |           | 5         | \$3.27     | \$16.35        | \$1.64 GST        | \$17.99                               |                             |      |
| DEPR       | Deposit Received                  | Catalog    |           | 1         | -\$363.64  | -\$363.64      | -\$36.36 GST      | -\$400.00                             | Check                       |      |
|            |                                   |            |           |           |            |                |                   |                                       | Vehicle Report              |      |
| l          |                                   |            |           |           |            |                |                   |                                       | Fixed<br>width              |      |
|            |                                   |            |           |           |            |                |                   |                                       | Summary                     |      |
|            |                                   |            |           |           |            |                |                   |                                       | Item Value                  | 1    |
|            |                                   |            |           |           |            |                |                   |                                       | 5A/SP: Total (Ex.) \$196.26 | 1    |
|            |                                   |            |           | 1         |            |                |                   |                                       | Order#: Tax Total \$19.63   | 1    |
|            | 🖓   🏹   🖕   🔾                     | 8          |           |           |            | 📀 📖            | I 📀 🔤 🦉           | N N N N N N N N N N N N N N N N N N N | Source: Rounding \$0.01     | 1    |
| Service    | Part Scan Buy-In Remov            | e Discount | Copy Past | File      | s          | Inspecto       | or Nav/PRO On/off | Labour Report                         | Total (Inc.) \$215.90       | 1    |
|            |                                   |            |           |           |            |                |                   |                                       |                             | al I |

The result is a tax invoice with the additional GST being posted to your GST payable account and aligned reporting.

|      |                                                   | т                          | ax Invoice                |                            |                                   |                                 | Key Tag: 3214                |
|------|---------------------------------------------------|----------------------------|---------------------------|----------------------------|-----------------------------------|---------------------------------|------------------------------|
| Inv  | . No. 165                                         | Date 12/4/23               | Order N                   | <b>D.</b>                  | -                                 | Sales ID                        | -                            |
|      | Client                                            | Details                    |                           |                            | Vehicl                            | e Details                       |                              |
|      | Doug Burgess<br>15 Royal Street<br>Kenwick WA 610 | 7                          | Regist<br>Make/I<br>Type: | ration:<br>Model:<br>Sedan | 6GG884<br>Ford Falcon Au<br>Year: | Odo:<br>u-li 4.01 00/01<br>2000 | 77598                        |
| Acc  | ount 4                                            | Home (0419) 99776          | 3 Work                    |                            |                                   | Mobile                          | -                            |
|      |                                                   | Servic                     | es, Parts & Labo          | ir                         |                                   |                                 |                              |
| Mech | anical                                            |                            |                           |                            |                                   |                                 |                              |
| Qty  | Description                                       |                            | Unit                      | Price                      | Total (Ex)                        | Tax                             | Total (Inc)                  |
| 1    | Additional repairs                                |                            | \$                        | 114.55                     | \$114.55                          | \$11.45                         | \$126.00                     |
| 1    | 104984-01 Piston 6180                             | 1-2-3-4 Clutch             | \$                        | 429.00                     | \$429.00                          | \$42.90                         | \$471.90                     |
| 5    | 1005-31 Engine Oil (1                             | Litre) Castrol Gtx2 15w-40 |                           | \$3.27                     | \$16.35                           | \$1.64                          | \$17.99                      |
| 1    | Sj/of<br>DEPR Deposit Receiv                      | ed                         | 4                         | 383.64                     | -\$363.64<br><b>\$196.26</b>      | -\$38.38<br><b>\$19.63</b>      | -\$400.00<br><b>\$215.89</b> |
|      |                                                   | Fina                       | incial Summary            |                            |                                   |                                 |                              |
|      | Total (Ex. Tax)                                   | \$196.26                   |                           |                            |                                   |                                 |                              |
|      | Tax Total                                         | \$19.63                    | Paid                      |                            |                                   |                                 | \$215.90                     |
|      | Rounding                                          | \$0.01                     |                           |                            |                                   |                                 |                              |
|      | Total (Inc. Tax)                                  | \$215.90                   | Bala                      | nce                        |                                   |                                 | \$0.00                       |
|      |                                                   | Thank                      | You For The Busines       |                            |                                   |                                 |                              |

Tax liability report covering the deposit and final payment for both cash and accrual.

|                       |    |          | AA Auton                        | notives      |              |               |         |
|-----------------------|----|----------|---------------------------------|--------------|--------------|---------------|---------|
|                       |    |          | Tax Lia                         | bility       |              |               |         |
|                       |    |          | 12/04/2                         | 023          |              |               |         |
|                       |    |          | For the period 01/04/23 to      | 12/04/23. Ca | sh basis.    |               |         |
| Sales & Purchases     |    |          |                                 |              |              |               |         |
| Sales                 |    |          | Purchases                       |              |              | Tax Component |         |
| Total Sales (Inc Tax) | G1 | \$815.89 | Total Purchases (Inc Tax)       |              | \$0.00       | Sales         | \$55.99 |
| Total Sales (Ex Tax)  |    | \$559.90 | Total Purchases (Ex Tax)        |              | \$0.00       | Purchases     | \$0.00  |
| Tax Free Sales        | G3 | \$0.00   | Tax Free Purchases              |              | \$0.00       |               |         |
|                       |    |          | Capital Purchases (Inc Tax)     | G10          | \$0.00       |               |         |
|                       |    |          | Non-capital Purchases (Inc Tax) | G11          | \$0.00       | Debit/Credit  | \$55.99 |
|                       |    |          | Tax Li                          | ability      |              |               |         |
|                       |    |          | 12/04/                          | 2023         |              |               |         |
|                       |    |          | For the period 01/04/23 to      | 12/04/23. Ac | crual Basis. |               |         |
| Sales & Purchases     |    |          |                                 |              |              |               |         |
| Sales                 |    |          | Purchases                       |              |              | Tax Component |         |
| Total Sales (Inc Tax) | G1 | \$615.89 | Total Purchases (Inc Tax)       |              | \$0.00       | Sales         | \$55.95 |
| Total Sales (Ex Tax)  |    | \$559.90 | Total Purchases (Ex Tax)        |              | \$0.00       | Purchases     | \$0.00  |
| Tax Free Sales        | G3 | \$0.00   | Tax Free Purchases              |              | \$0.00       |               |         |
|                       |    |          | Capital Purchases (Inc Tax)     | G10          | \$0.00       |               |         |
|                       |    |          | Non-capital Purchases (Inc Tax) | G11          | \$0.00       | Debit/Credit  | \$55.99 |
|                       |    |          |                                 |              |              |               |         |

#### Option 2.

#### **GST Payable On Invoice**

**Introduction:** The second scenario assumes you elect to pay the GST collected on deposits when the job card or charge invoice has been converted to a TAX INVOICE.

**Receiving Payments:** You can receive deposit payments in 2 ways, firstly simply post the payment to the clients account via the payment receipt form or secondly you can allocate the subsequent payment directly to the open job card. Neither of the two options will post a GST value to the GST Payable account as payments are not being allocated to a TAX INVOICE.

**Crediting The Customer Directly:** This method will simply credit the customers account with the value receipted with no reference to the job it will eventually be allocated to. Go to Activities / Receive Payment, from the payment receipt form select the client, enter the value received, payment media and receiving account. You will see the value highlighted in red at the bottom of the form.

|            | etails          |           | Payment      | Details     |       |           |         |
|------------|-----------------|-----------|--------------|-------------|-------|-----------|---------|
| Client     | Doug Burgess    |           | <br>. Amount | \$400       | .00   | Date 12/4 | 4/23    |
|            | Include subacc  | counts    | Media        | Cash        | •     |           |         |
|            | Payment Terms   |           |              |             |       |           |         |
|            | Current Balance | -\$400.00 |              |             |       |           |         |
|            | Unallocated     | \$0.00    | <br>Account  | Undeposited | Funds |           |         |
|            |                 |           | Becord       |             |       |           |         |
|            |                 |           |              | ,           |       |           |         |
| nent Allor | ation           |           |              |             |       |           |         |
|            | Jacon           |           |              |             |       |           |         |
| 8          | Inv# Client     | /Company  |              | Value       | Paid  | Balance   | Payment |
| e          | Inv# Client     | /Company  |              | Value       | Paid  | Balance   | Payment |
| e          | Inv# Client     | /Company  |              | Value       | Paid  | Balance   | Payment |
|            | Inv# Client     | /Company  |              | Value       | Paid  | Balance   | Payment |
| e          | Inv# Client     | /Company  |              | Value       | Paid  | Balance   | Payment |
| e          | Inv# Client     | /Company  |              | Value       | Paid  | Balance   | Payment |
| e          | Inv# Client     | /Company  |              | Value       | Paid  | Balance   | Payment |
| e          | Inv# Client     | /Company  |              | Value       | Paid  | Balance   | Payment |
| e          | Inv# Client     | /Company  |              | Value       | Paid  | Balance   | Payment |
| e          | Inv# Client     | /Company  |              | Value       | Paid  | Balance   | Payment |
| e          | Inv# Client     | /Company  |              | Value       | Paid  | Balance   | Payment |
| e          | Inv# Client     | /Company  |              | Value       | Paid  | Balance   | Payment |
| 2          | Inv# Client     | /Company  |              | Value       | Paid  | Balance   | Payment |
| e          | Inv# Client     | /Company  |              | Value       | Paid  | Balance   | Payment |

In this scenario when processing payment you will see the client has a value in the remainder field the current balance also has a negative prefix, enter the value of the invoice minus the deposit already paid. In the example we have entered \$125.25 (\$525.25 - \$400.00 Credit).

| Job #170 - Opened 12/4/23 - Booked 12/4/23                                                                                                    |                                                                                                    |                                                                                                    |
|----------------------------------------------------------------------------------------------------|----------------------------------------------------------------------------------------------------|----------------------------------------------------------------------------------------------------|
| Clent Details<br>Doug Burgess<br>15 Royal Street, Kerwick WA 6107<br>Home: (0419) 997763                                                                                                    | Vehicle Details<br>Rego: 66G884 2000 Ford Falcon Au-El 4.0[ 00/01<br>Odo: 77598 Loyalty: 16/10/02 Points: 139 | Work Done                                                                                                    |
| Parts & Labour         Description          Type         Order           050k         0051         Image: Client Details         Client Details         Cl | r Quantity Rate Total (Ex.) Tax Ant Tax Code Total (Inc.) FP                                                  | Fixed<br>width                                                                                                    |
| Payment Allocation Date Invit Clert/Company 17/0 Europert                                                                                                    | Media Cash<br>Account Undeposited Funds<br>Record                                                             | Disse Job     EX       sarge to:     Doug Burgess       osing Date     [12/4/23]       Do Update Report     Sandard Invoice       Chert Bakanze before job: +400.00     [12/6/12]       Dobertable Roz Job: +100: 125: 25     Freed       Freed service remoder(0):     Freed Service (Chert Bakanze Before Service (Chert Bakanze Before Serv |
| Allocated \$125.25 Remainder                                                                                                    | \$0.00 Auto Apply Reset                                                                                       | Labour Allocation Service Reminders Make Payment Value Invoice Frint  Email Sinclude check lists Filde fixed price parts \$427,53 60.02 \$525,25                                                                                                    |
| Cancel Payments R                                                                                                    | ecept Email                                                                                                   |                                                                                                    |

The final step is to allocate the deposit paid to the correct invoice, to do this again go to Activities / Receive Payment, locate the client, you will see the balance is zero as \$525.25 has already been received however the \$400.00 will still display in red in the remainder field. To allocate this select the payments option at the bottom of the display, you will now see the original deposit receipt, click on the line item and allocate to the invoice.

| 🕲 Receipts  |          |                   |                                                                                                    | 8 |
|-------------|----------|-------------------|----------------------------------------------------------------------------------------------------|---|
| D           |          |                   | Transactions to show       [Al dates       From       To                                                        |   |
| Payments Re | ceived   |                   |                                                                                                    |   |
| Date        | Amount   | Allocated Account | First Name Media Record Account                                                                                 |   |
| 12/4/23     | \$400.00 | K Burgess         | Doug Lash Undeposited Funds                                                                                     |   |
|             |          |                   | 🕲 Payment Receipt Form                                                                                          |   |
|             |          |                   | Client Details                                                                                                  |   |
|             |          |                   | Client Doug Burgess Amount \$400.00 Date 12/4/23                                                                |   |
|             |          |                   | Irclude subaccounts Media Cash ▪                                                                                |   |
|             |          |                   | Payment Terros                                                                                                  |   |
|             |          |                   | Current Balance \$0.00                                                                                          |   |
|             |          |                   | Unallocated \$0.00 Account Undeposited Funds                                                                    |   |
|             |          |                   | Record                                                                                                    |   |
|             |          |                   |                                                                                                    |   |
|             |          |                   | Payment Allocation                                                                                              |   |
|             |          |                   | Date inver Liter//Company Value Faid Balance Fayment<br>12/4/23 170 Busenes \$\$555 \$56 \$555 \$1 00 \$400 Not |   |
|             |          |                   |                                                                                                    |   |
|             |          |                   |                                                                                                    |   |
|             |          |                   |                                                                                                    |   |
|             |          |                   |                                                                                                    |   |
|             |          |                   |                                                                                                    |   |
|             |          |                   |                                                                                                    |   |
|             |          |                   |                                                                                                    |   |
|             |          |                   |                                                                                                    |   |
|             |          |                   |                                                                                                    |   |
| T. t. t.    | 4400.00  |                   |                                                                                                    |   |
| l otal:     | \$400.00 |                   | Allocated \$400.00 Remainder \$0.00 Auto Annik Reset                                                            |   |
|             |          |                   |                                                                                                    |   |
|             |          |                   |                                                                                                    |   |
|             |          |                   |                                                                                                    |   |
|             |          |                   | Lance reyments Recept Email OK                                                                                  |   |
|             |          |                   |                                                                                                    |   |

All receipts are now allocated to the TAX INVOICE with the GST values being posted to GST Payable and aligned reporting.

Cash

|                                                                                               |                                                                                                    |                                | AA Auton                                                                                                    | notives                                    |                                                    |                                            |                   |
|-----------------------------------------------------------------------------------------------|----------------------------------------------------------------------------------------------------|--------------------------------|----------------------------------------------------------------------------------------------------|--------------------------------------------|----------------------------------------------------|--------------------------------------------|-------------------|
|                                                                                               |                                                                                                    |                                | Tax Lia                                                                                                    | bility                                     |                                                    |                                            |                   |
|                                                                                               |                                                                                                    |                                | 12/04/2                                                                                                    | 023                                        |                                                    |                                            |                   |
|                                                                                               |                                                                                                    |                                | Ear the period 01/04/22 to                                                                                                    | 12/04/22 Ca                                | ch hacie                                           |                                            |                   |
|                                                                                               |                                                                                                    |                                | For the period 0 1/04/23 to                                                                                                    | 12/04/25. Ca                               | SIT DASIS.                                         |                                            |                   |
| Sales & Purchases                                                                             |                                                                                                    |                                |                                                                                                    |                                            |                                                    |                                            |                   |
| Sales                                                                                         |                                                                                                    |                                | Purchases                                                                                                    |                                            |                                                    | Tax Component                              |                   |
| Total Sales (Inc Tax)                                                                         | G1                                                                                                    | \$525.23                       | 3.23 Total Purchases (Inc Tax) \$0.00                                                                                                    |                                            |                                                    | Sales                                      | \$47.75           |
| Total Sales (Ex Tax)                                                                          | x)         \$477.48         Total Purchases (Ex Tax)         \$0.00           G3         \$0.00         Tax Free Purchases         \$0.00 |                                | Purchases                                                                                                    | \$0.00                                     |                                                    |                                            |                   |
| Tax Free Sales                                                                                |                                                                                                    |                                |                                                                                                    |                                            |                                                    |                                            |                   |
|                                                                                               |                                                                                                    |                                | Capital Purchases (Inc Tax)                                                                                                    | G10                                        | \$0.00                                             |                                            |                   |
|                                                                                               |                                                                                                    |                                | Non-capital Purchases (Inc Tax)                                                                                                    | G11                                        | \$0.00                                             | Debit/Credit                               | \$47.75           |
|                                                                                               |                                                                                                    |                                |                                                                                                    |                                            |                                                    |                                            |                   |
|                                                                                               |                                                                                                    |                                | AA Autor                                                                                                    | notives                                    |                                                    |                                            |                   |
|                                                                                               |                                                                                                    |                                | AA Auton<br>Tax Lia                                                                                                    | notives                                    |                                                    |                                            |                   |
|                                                                                               |                                                                                                    |                                | AA Auton<br>Tax Lia                                                                                                    | notives<br>bility<br>023                   |                                                    |                                            |                   |
|                                                                                               |                                                                                                    |                                | AA Auton<br><b>Tax Lia</b><br>12/04/2<br>For the period 01/04/23 to 1                                                                                                    | notives<br>bility<br>023<br>12/04/23. Accr | ual Basis.                                         |                                            |                   |
| Sales & Purchases                                                                             |                                                                                                    |                                | AA Auton<br>Tax Lia<br>12/04/2<br>For the period 01/04/23 to 1                                                                                                    | <b>bility</b><br>023<br>12/04/23. Accr     | ual Basis.                                         |                                            |                   |
| Sales & Purchases<br>Sales                                                                    |                                                                                                    |                                | AA Auton<br>Tax Lia<br>12/04/2<br>For the period 01/04/23 to 1                                                                                                    | hotives<br>bility<br>023<br>12/04/23. Accr | ual Basis.                                         | Tax Component                              |                   |
| Sales & Purchases<br>Sales<br>Total Sales (ino Tax)                                           | 61                                                                                                    | \$625.23                       | AA Auton<br>Tax Lia<br>12/04/2<br>For the period 01/04/23 to 1<br>Purchases<br>Total Purchases (Inc Tax)                                                                                  | notives<br>bility<br>023<br>12/04/23. Accr | ual Basis.<br>\$0.00                               | Tax Component<br>Sales                     | \$47.75           |
| Sales & Purchases<br>Sales<br>Total Sales (Ino Tax)<br>Total Sales (Ex Tax)                   | 61                                                                                                    | \$525.23<br>\$477.48           | AA Auton<br>Tax Lia<br>12/04/2<br>For the period 01/04/23 to 1<br>Purchases<br>Total Purchases (Inc Tax)<br>Total Purchases (Ex Tax)                                                      | notives<br>bility<br>023<br>12/04/23. Accr | ual Basis.<br>\$0.00<br>\$0.00                     | Tax Component<br>Sales<br>Purchases        | \$47.75<br>\$0.00 |
| Sales & Purchases<br>Sales<br>Total Sales (Inc Tax)<br>Total Sales (Ex Tax)<br>Tax Free Sales | 61<br>63                                                                                                    | \$525 23<br>\$477.48<br>\$0.00 | AA Auton<br>Tax Lia<br>12/04/2<br>For the period 01/04/23 to 1<br>Purchases<br>Total Purchases (ino Tax)<br>Total Purchases (Ex Tax)<br>Total Purchases                                   | notives<br>bility<br>023<br>12/04/23. Accr | ual Basis.<br>50.00<br>50.00<br>50.00              | Tax Component<br>Sales<br>Purchases        | \$47.75<br>\$0.00 |
| Sales & Purchases<br>Sales<br>Total Sales (Inc Tax)<br>Total Sales (Ex Tax)<br>Tax Free Sales | 61<br>63                                                                                                    | \$625.23<br>\$477.48<br>\$0.00 | AA Auton<br>Tax Lia<br>12/04/2<br>For the period 01/04/23 to 1<br>Purchases<br>Total Purchases (Inc Tax)<br>Total Purchases (Ex Tax)<br>Tax Free Purchases<br>Capital Purchases (Inc Tax) | notives<br>bility<br>023<br>12/04/23. Accr | ual Basis.<br>\$0.00<br>\$0.00<br>\$0.00<br>\$0.00 | <b>Tax Component</b><br>Sales<br>Purchases | \$47.75<br>\$0.00 |

Prior to the payments not being allocated to a TAX INVOICE no GST would have been recorded, if by mistake the \$400.00 was left unallocated then GST on a cash basis would only be payable on the \$125.25 allocated. On an accrual basis the full \$525.25 would generate a GST output posting.

**Crediting A Customer Via The Job Card:** Automation allows you to allocate payments that will subsequently be credited to a job directly to the open job card. This action will not generate a posting to your GST reporting as it is not being allocated to a TAX INVOICE.

|                                  |                                      | First Name | Value      | Paid     | Balance    | Emailed  | d Print  |
|----------------------------------|--------------------------------------|------------|------------|----------|------------|----------|----------|
|                                  |                                      | Doug       | \$525.25   | \$0.00   | \$525.25   |          |          |
| <b>4</b>                         |                                      |            | \$380.25   | \$0.00   | \$380.25   |          |          |
| Payment Receipt Form             |                                      |            | \$309.65   | \$0.00   | \$309.65   |          |          |
| Client Details                   | Payment Details                      |            | \$165.00   | \$0.00   | \$165.00   |          |          |
| er                               |                                      |            | \$115.50   | \$0.00   | \$115.50   | <b>_</b> |          |
| Client  Doug Burgess             | Amount \$400.00 Date 12/4/23         | Setherus   | \$115.50   | \$0.00   | \$115.50   |          | 는 남는     |
| Include subaccounts              | Media 👻                              | Marrie     | \$11.15    | \$0.00   | \$11.15    |          | - 음 -    |
|                                  |                                      | Pidi y     | \$1,071.95 | \$0.00   | \$1,071.95 |          | 12       |
| Payment Terms                    |                                      |            | \$0.00     | \$0.00   | \$422.50   |          |          |
| Current Balance \$0.00           |                                      |            | \$0.00     | \$0.00   | \$0.00     |          |          |
| Upplicated \$0.00                |                                      |            | \$23.50    | \$0.00   | \$23.50    |          |          |
| 01000000 40.00                   | Account Undeposited Funds            | Sydney     | \$115.50   | \$0.00   | \$115.50   |          |          |
|                                  | Record                               | Mandy      | \$727.65   | \$0.00   | \$727.65   |          |          |
|                                  |                                      | Fred       | \$115.15   | \$0.00   | \$115.15   | 1        |          |
| Paument Allocation               |                                      |            | \$11.05    | \$0.00   | \$11.05    |          |          |
| Date Inutt Chart/Company         | Value Paid Palance Paumant           | Kristina   | \$161.05   | \$0.00   | \$161.05   |          |          |
| 170 Purpose                      | 4525.25 \$4400.00 \$125.25 \$4400.00 |            | \$150.00   | \$0.00   | \$150.00   |          |          |
| 170 Dugess                       | 402020 \$400.00 \$120.20 \$400.00    |            | \$205.30   | \$0.00   | \$205.30   |          |          |
|                                  |                                      | Sam        | \$1,360.00 | \$0.00   | \$1,360.00 |          |          |
|                                  |                                      | Sam        | \$115.50   | \$100.00 | \$15.50    |          |          |
|                                  |                                      | Antonio    | \$895.80   | \$0.00   | \$895.80   | <b>_</b> |          |
|                                  |                                      | Con        | \$339.00   | \$0.00   | \$339.00   |          | <u> </u> |
|                                  |                                      | Mary       | \$248.00   | \$0.00   | \$248.00   |          |          |
|                                  |                                      | Mary       | \$110.00   | \$0.00   | \$110.00   |          |          |
|                                  |                                      | Kristina   | \$/87.00   | \$0.00   | \$/87.00   |          | 1        |
|                                  |                                      | Harry      | \$233.85   | \$0.00   | \$233.85   |          |          |
|                                  |                                      | labo       | \$200.00   | \$0.00   | \$200.00   |          | 는 봄구     |
|                                  |                                      | Robert     | \$200.90   | \$0.00   | \$200.90   |          |          |
|                                  |                                      | NUCCI      | \$20.00    | \$0.00   | \$11.75    | -        | H H      |
|                                  |                                      | Peter      | \$104,70   | \$0.00   | \$104,70   |          | Ē        |
|                                  |                                      |            | -\$7.00    | \$0.00   | -\$7.00    |          |          |
|                                  |                                      | Diane      | \$0.00     | \$0.00   | \$0.00     |          |          |
| Allocated \$400.00 Remainder \$0 | .00 Auto Apply Reset                 |            | \$0.00     | \$0.00   | \$0.00     |          |          |
|                                  |                                      | Diseas     | 45.70      | 40.00    | 45 70      |          | <b>—</b> |

This payment is an allocation only as it is not being credited to a TAX INVOICE.

**Allocating A Deposit To The Invoice:** When a deposit has been allocated to an open job card on selecting the make payment option when closing a message is displayed telling you that you have allocated payments to the open job to be credited to the TAX INVOICE you are now creating.

| Job #170 - Opener                                 | d 12/4/23 - Booked 12/4/23            |                           |                  |                           |                                  |                 |                | Σ                     |  |
|---------------------------------------------------|---------------------------------------|---------------------------|------------------|---------------------------|----------------------------------|-----------------|----------------|-----------------------|--|
| Client Details                                    |                                       |                           |                  |                           |                                  |                 | Work Done      |                       |  |
| Doug Burgess Rego: 6GG884 200                     |                                       |                           |                  | 2000 Ford Falcon Au-Ii 4. | J00 Ford Falcon Au-II 4.01 00/01 |                 |                |                       |  |
| 15 Royal Street, Kenwick WA 6107 Odo: 77598 Loyal |                                       |                           |                  | yalty: 16/10/02 Points:   | 139                              |                 |                | Add                   |  |
| Home: (0419) 997763 Next service: Log Bo          |                                       |                           |                  | Book Service 60,000km o   | n 12/10/23 or 87,598             |                 |                |                       |  |
| Parts & Labour                                    |                                       |                           |                  |                           |                                  |                 |                |                       |  |
| Item                                              | Description                           | Type Order                | Quantity         | Rate Total (Ex.)          | Tax Amt Tax Code                 | Total (Inc.) FP |                | Fixed                 |  |
| 050k                                              | Log Book Service 50,000 Km            | Service                   | 4                | \$114.55 \$458.20         | \$45.82 GST                      | \$504.02        |                | width                 |  |
| 1005-31                                           | Engine Oil (1 Litre) Castrol Gtx2 15w | Inventory                 | 1                | \$3.27 \$3.27             | \$0.33 GST                       | \$3.60          |                | (ABCD)                |  |
| Z91                                               | Filter Fuel Z91                       | Catalog                   | 1                | \$4.01 \$4.01             | \$0.40 GST                       | \$4.41          |                | Charle                |  |
| Z632C                                             | Oil Filter                            | Catalog                   | 1                | \$12.00 \$12.00           | \$1.20 GST                       | \$13.20         |                | Check                 |  |
|                                                   | Edit Existing Payment?                |                           |                  | Close Job                 |                                  | 23              |                |                       |  |
|                                                   | A payment has already been ma         | de for this job. Do you v | ant to edit this | Charge to: Dou            | g Burgess                        |                 | Vehicle Report |                       |  |
|                                                   | (?) payment?                          |                           |                  | Closing Date: 12/-        | 4/23                             |                 |                | 8                     |  |
|                                                   |                                       |                           |                  | 1.1.1                     |                                  |                 |                | Add                   |  |
|                                                   |                                       |                           |                  | Job Update Re             | port                             |                 |                |                       |  |
|                                                   |                                       |                           |                  | Standard Invoice          |                                  |                 |                |                       |  |
|                                                   |                                       |                           |                  | Client Balance be         | fore job: -\$400.00              |                 |                |                       |  |
|                                                   |                                       |                           |                  | Client Balance af         | ter job: \$125.25                |                 |                | Fixed                 |  |
|                                                   |                                       |                           |                  | 1 service reminde         | r(s).                            |                 |                | width                 |  |
|                                                   |                                       |                           |                  |                           |                                  |                 |                | (Herp)                |  |
|                                                   |                                       |                           |                  |                           |                                  |                 |                | Chart                 |  |
|                                                   |                                       |                           |                  |                           |                                  |                 |                | Check                 |  |
|                                                   |                                       |                           |                  |                           |                                  |                 |                |                       |  |
|                                                   |                                       |                           |                  |                           |                                  |                 |                |                       |  |
|                                                   |                                       |                           | ~                |                           | Labour Allocation                |                 | Summary        |                       |  |
|                                                   | 1                                     |                           |                  |                           |                                  |                 | SA/SD-         | Item Value            |  |
|                                                   |                                       |                           |                  |                           | Service Reminders                |                 | SA/SF:         | Total (Ex.) \$477.48  |  |
| 5 0 I M                                           | No                                    |                           | Yes              |                           |                                  | - 6             | Order#:        | Tax Total \$47.75     |  |
| S S                                               |                                       |                           |                  |                           | Make Payment                     |                 | Source:        | Rounding \$0.02       |  |
| Service Part                                      | Scan Buy-In Remove Discount           | t Copy                    | Paste Files      |                           |                                  | - 1             |                | Total (Inc.) \$525.25 |  |
|                                                   |                                       |                           |                  | Invoice                   |                                  | F               |                |                       |  |
|                                                   |                                       |                           |                  | Print D                   | Email Include ch                 | neck lists      |                |                       |  |
|                                                   |                                       |                           |                  |                           | Hide fixed                       | price parts     |                |                       |  |
|                                                   |                                       |                           |                  |                           |                                  |                 |                |                       |  |
|                                                   |                                       |                           |                  |                           |                                  |                 |                |                       |  |
|                                                   |                                       |                           |                  |                           |                                  |                 |                |                       |  |
|                                                   |                                       |                           |                  |                           |                                  |                 |                |                       |  |
|                                                   |                                       |                           |                  |                           |                                  |                 |                |                       |  |
|                                                   |                                       |                           |                  |                           |                                  |                 |                |                       |  |

Selecting yes will allocated the payment previously received to the now created TAX INVOICE. The outstanding balance will need to be processed in a separate transaction via the payment receipt form.

# Conclusion

It is important when handling pre-payments that you understand when the GST (output) liability becomes due. Automation posts to your accounts (including GST Payable) only **when a charge invoice or job card is finalised**, at that point it becomes a TAX INVOICE.

GST is only payable on tax invoices NOT on WIP (work in progress). With this in mind we have engineered Automation's accounting engine to comply with the current ATO rulings on deposits for both cash and accrual GST reporting.